# Jak nakupovat

## **NÁKUP BEZ REGISTRACE /S REGISTRACÍ**

### NÁKUP BEZ REGISTRACE JE POUZE PRO JEDNOTLIVCE

NÁKUP S REGISTRACÍ JE UMOŽNĚN POUZE ZÁKLADNÍM ORGANIZACÍM NOS PČR (nákup mohou dokončit zaregistrované základní organizace NOS PČR s emailovou adresou ...@nosp.cz. Registrace ZO NOS PČR spočívá v přihlášení základní organizace do systému - o přihlášení do systému si napište na benefity@nosp.cz.

#### Nákupní košík

Vyberte si zboží na www.nospcr.cz/servis, vložte do virtuálního *nákupního košíku*. To učiníte kliknutím na odkaz **Vložit do košíku** u vybraného zboží ve výpisu oddělení nebo kliknutím na *Vložit do košíku* v detailu zboží. Ihned po vložení zboží do košíku se Vám zobrazí obsah košíku. U každé položky můžete upravit počet kusů. Chcete-li zboží z košíku odstranit, klikněte v košíku na *červený křížek*, zboží z košíku zmizí. Uvedená cena je pouze součet cen všech položek v košíku. Výslednou cenu objednávky včetně poplatku za dopravu uvidíte ještě před závazným odesláním objednávky.

Nyní můžete pokračovat ve výběru dalších položek zboží, které chcete nakoupit. Můžete tak učinit kliknutím na odkaz v liště **Obchod**. Kdykoliv se můžete do košíku vrátit kliknutím na odkaz nahoře na liště, kde vidíte aktuální cenu obsahu košíku. Pokud následně v košíku upravíte počet kusů klikněte na tlačítko **Aktualizovat košík**. Cena zboží v košíku se přepočítá.

Pokud máte zboží vybráno, vyberete si také z nabídky **Doprava a Platby** vámi preferovaný způsob, možnosti jsou:

- a) místní vyzvednutí v sídle NOS PČR, Praha platba předem bankovním převodem,
- b) místní vyzvednutí v sídle NOS PČR, Praha platba v hotovosti,
- c) odeslání českou poštou jako balík v krabici za 250 Kč platba předem na bankovní účet,
- d) odeslání českou poštou jako drobná zásilka v obálce za 100 Kč platba předem na bankovní účet.

Po výběru dopravy a platby přejdete k pokladně kliknutím na **Přejít k pokladně**, vyplníte požadované fakturační údaje, po zakliknutí **Doručit na jinou adresu** je možné vyplnit dodací adresu. Dále máte možnost uvést **Poznámku** k objednávce. Zkontrolujte váš výběr dopravy a dejte tlačítko **Odeslat objednávku**.

Pozn.: Pokud objednávku nechcete realizovat, odstraňte prosím všechny položky z košíku. Lze to provést tak, že se vrátíte do košíku a zboží z košíku odeberete kliknutím na červené křížky.

### FAKTURACE ZBOŽÍ

Po odeslání objednávky vám bude do emailu zaslána objednávka s číslem bankovního účtu, kam je potřeba částku za objednané zboží zaslat, nezapomeňte uvést jako variabilní symbol číslo vaší objednávky. Po zaplacení objednávky bude zboží kompletováno a odesláno, faktura bude zaslána emailem, v případě osobního převzetí a platby v hotovosti vám bude vystaven pokladní doklad.